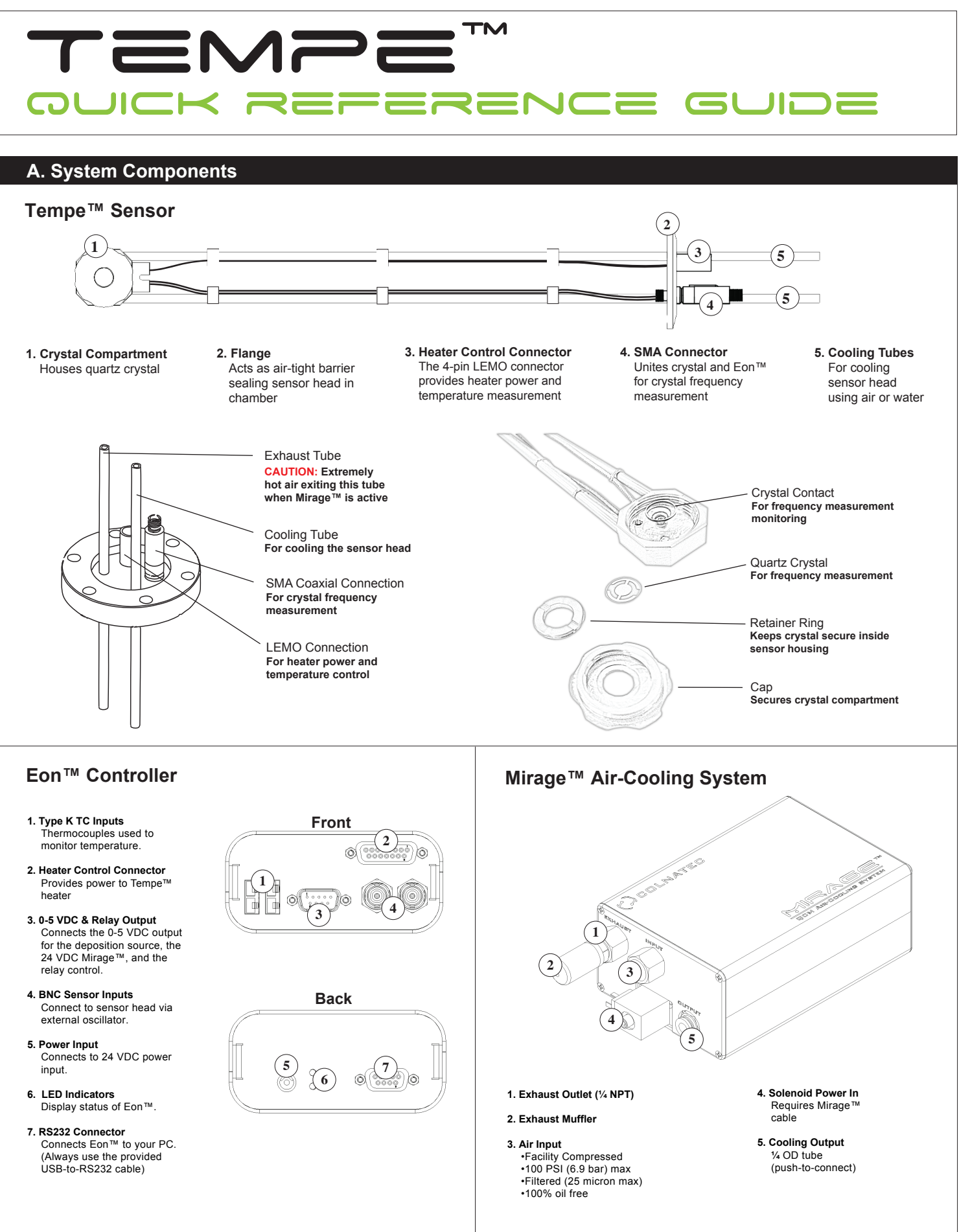

## **B. Removing Mock Crystal**

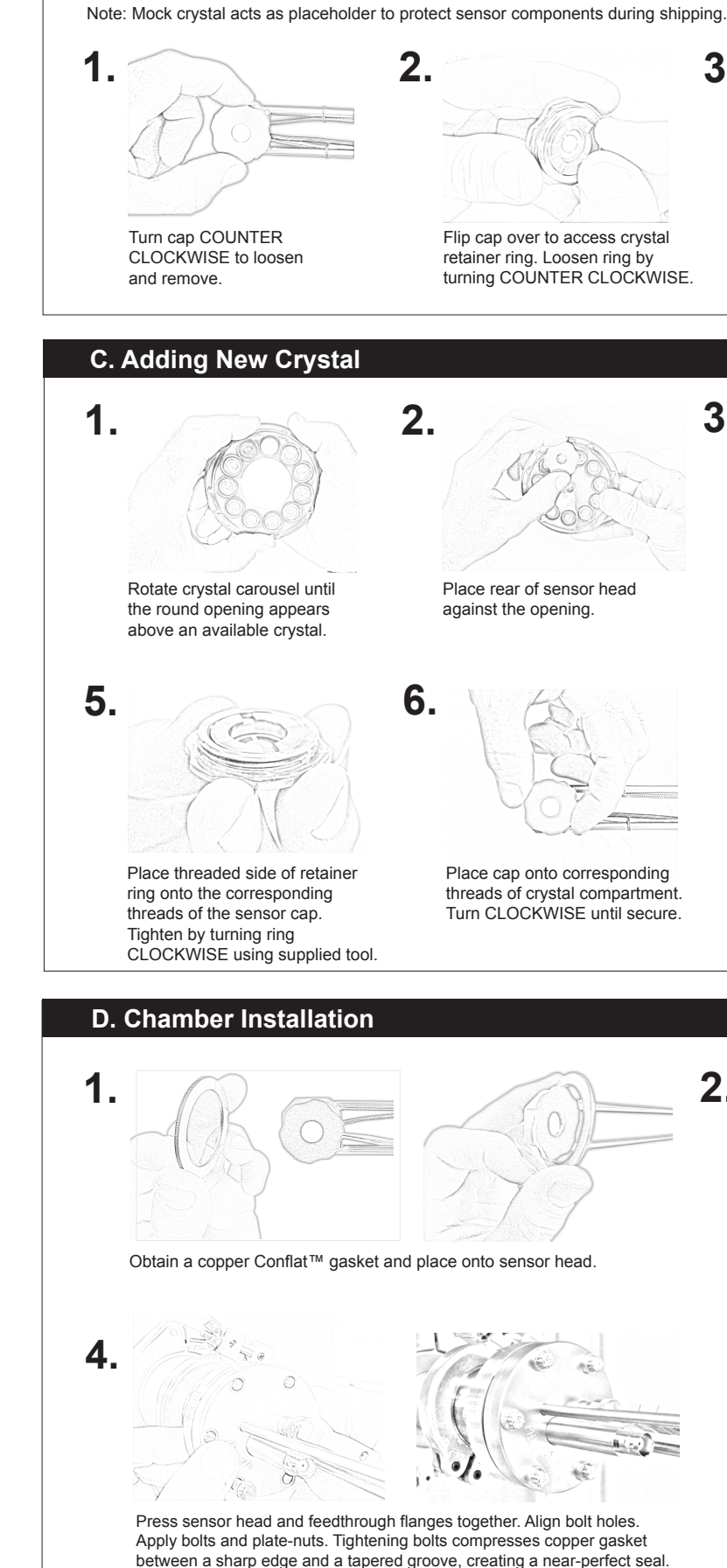

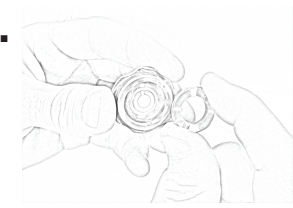

Remove retainer ring to access mock crystal using supplied tool.

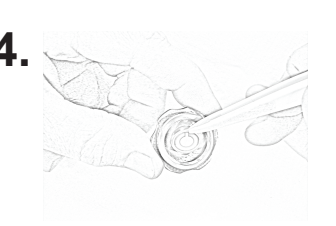

Remove mock crystal from sensor head cap (use a non-metallic tool).

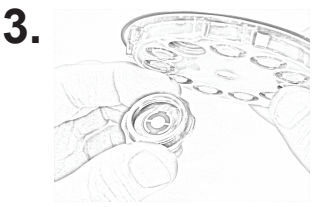

Flip crystal carousel and allow crystal to drop into sensor cap housing.

Use nonmetallic tweezers to adjust crystal position until crystal rests snugly in the crystal seat.

# ADVISORY

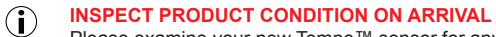

Please examine your new Tempe<sup>™</sup> sensor for any signs of physical damage that may have occurred during shipping. Make sure that the tamper-evident labels are intact. Before shipping, your Tempe™ was tested by Colnatec to meet the highest quality standards. It is important that you take a few minutes to inspect the product to ensure that your equipment was not damaged or otherwise tampered with during transit.

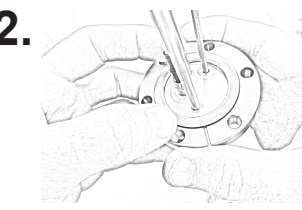

Fit gasket into circular groove on Conflat™ flange

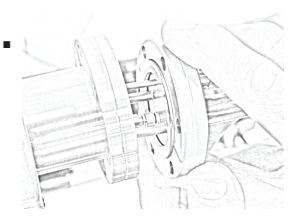

Hold copper gasket in place while inserting sensor head into chamber feedthrough.

#### IING /ARN

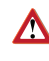

Microfractures may develop in copper gasket if flange bolts are over-tightened. Seal may become weakened, resulting in chamber leakage

Hand-tighten flange bolts before using wrench. When using wrench, alternate among bolts using a sequential torque pattern.

## E. Tempe<sup>™</sup> Connections

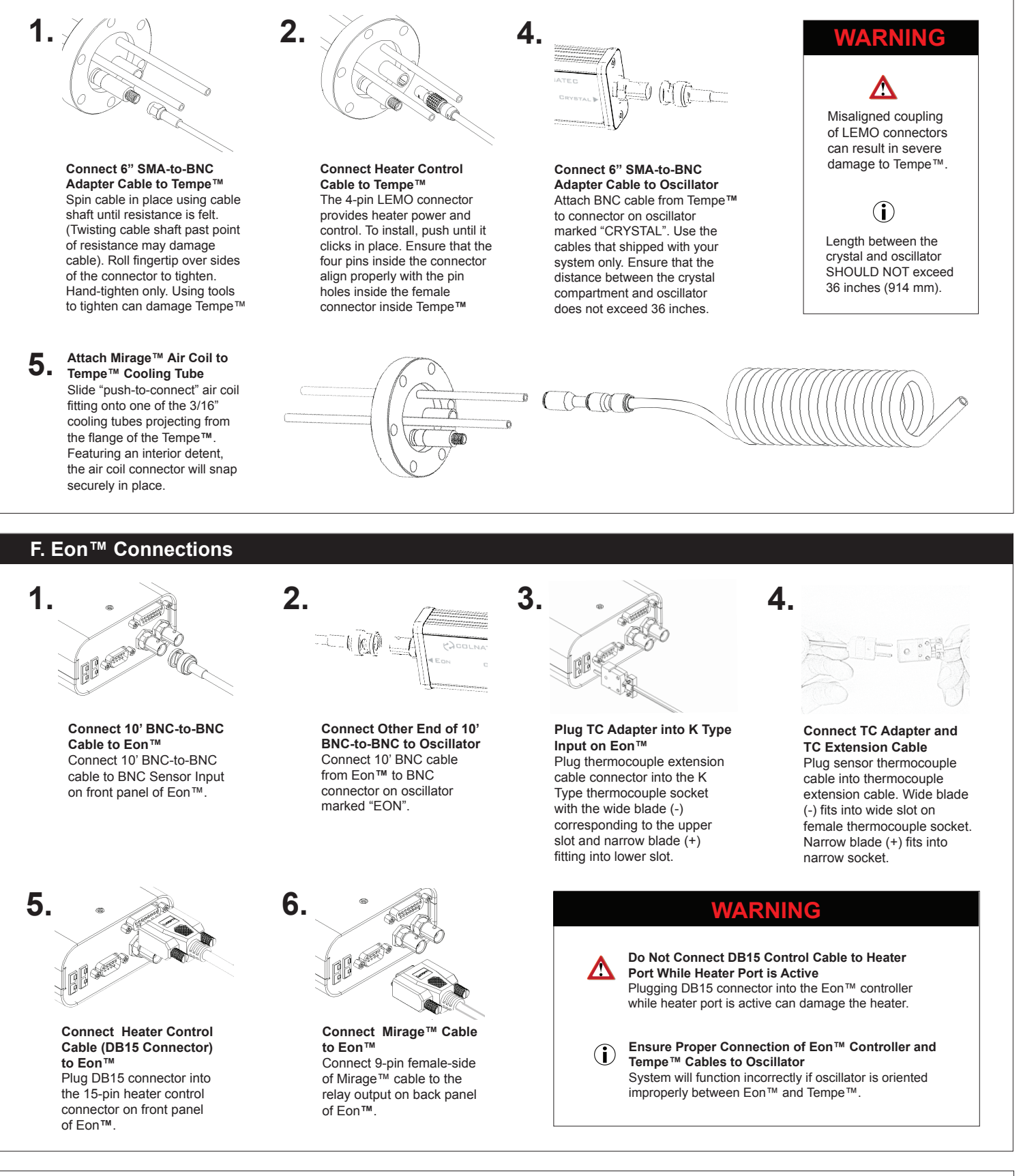

### G. Mirage<sup>™</sup> Connections

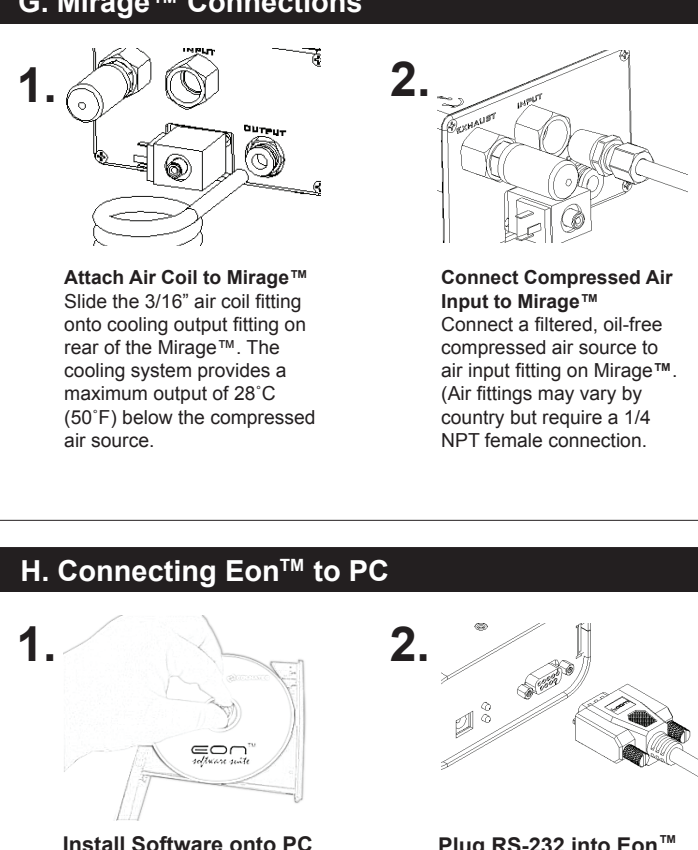

into male serial port on rear panel.

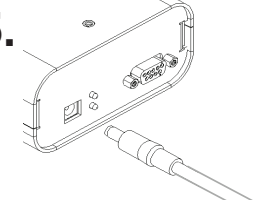

Loading... EON™ Software

Start Eon<sup>™</sup> software and follow the First Start setup procedure described in the on the Eon<sup>™</sup> software CD).

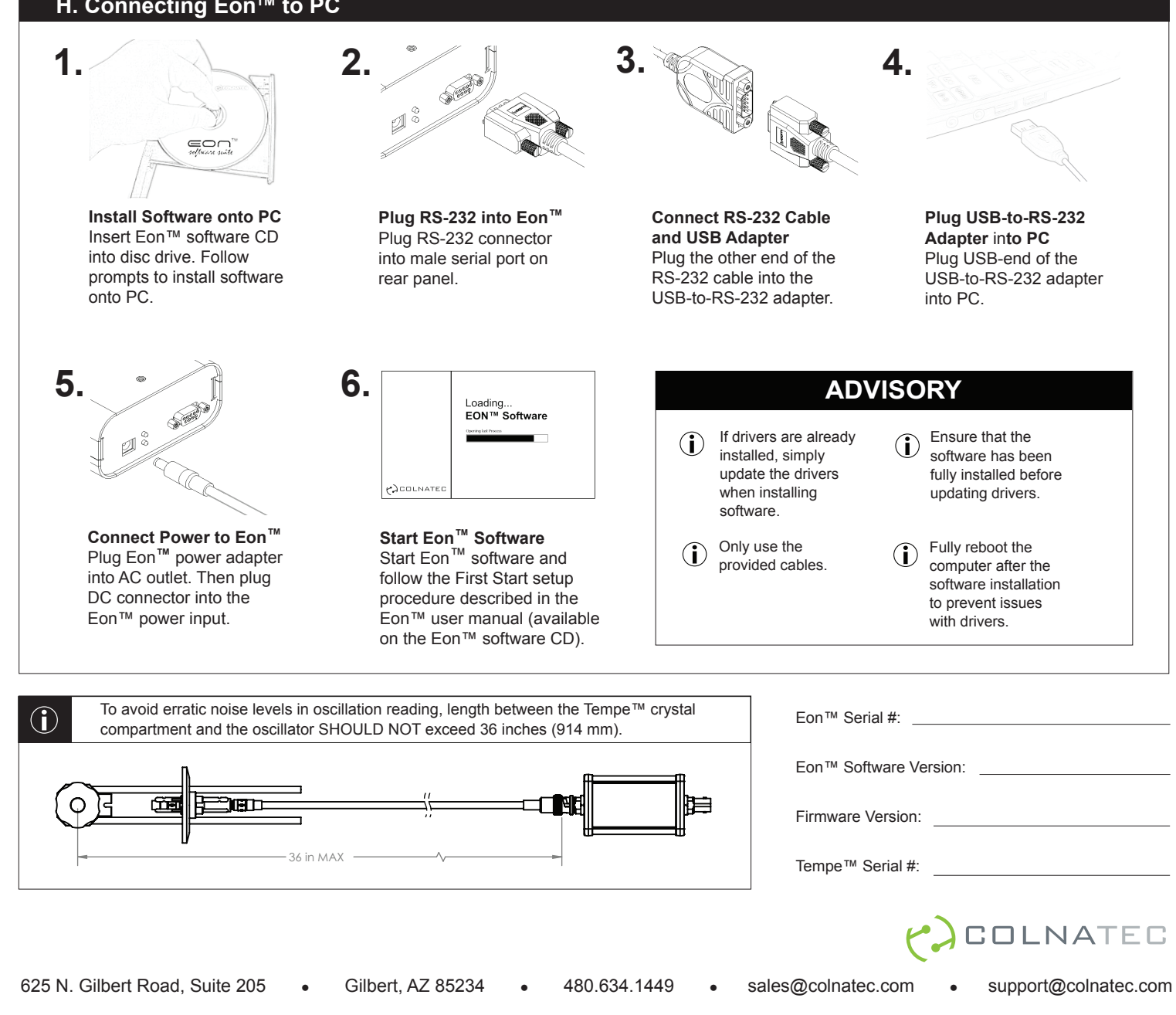

#### WARRANTY LABEL (**i**)

If the warranty label on Eon™ has been tampered with, "VOID" will appear where the warranty label was originally placed. If this is visible at the time of arrival, it is important that you contact Colnatec immediately after receiving the product.

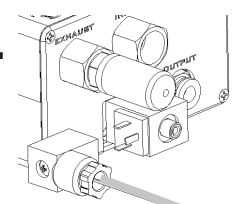

#### Eon<sup>™</sup> Supplies Power to Mirage<sup>™</sup> through Power Module

The 3-pin solenoid power in module connects to Mirage™, providing power to it. Tighten integrated screw after mating to device.

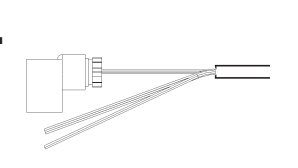

**Relay Cable from** Monitor/Controller to Air-Cooling Device Part of the DB-9 connector cable bundle that plugs into the I/O port of the monitor/

controller and relay provides a 2-wire interface for switching.